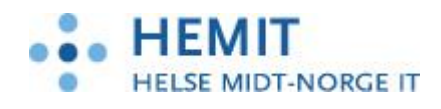

Natus 3.4.8

## Informasjon Fødselsepikrise fra Natus

Dokument utarbeidet av Hemit 03.09.19

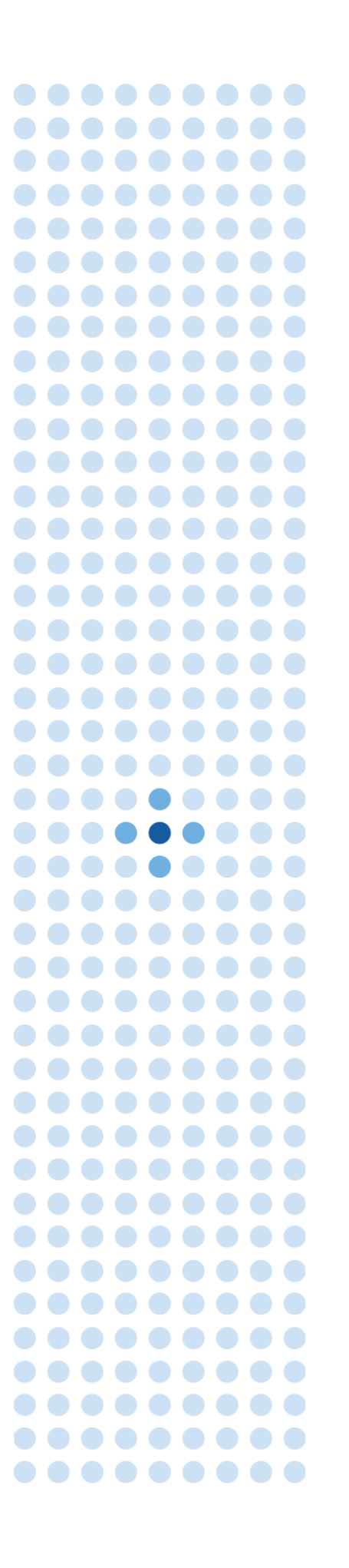

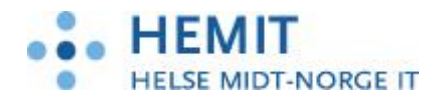

# Innhold

| 1   | FØDSELSEPIKRISEN                                                       | 3 |
|-----|------------------------------------------------------------------------|---|
| 1.1 | UTSKRIVNING MOR                                                        | 3 |
| 1.2 | UTSKRIVNING BARN                                                       | 5 |
| 1.3 | Arbeidsliste Meldingsstatus                                            | 6 |
| 1.4 | LINK TIL FØDSELSEPIKRISE FRA JOURNAL                                   | 6 |
| 1.5 | TOLK                                                                   | 7 |
| 1.6 | OVERSIKT OVER HVOR I NATUS INFORMASJON TIL FØDSELSEPIKRISEN HENTES FRA | 7 |

c

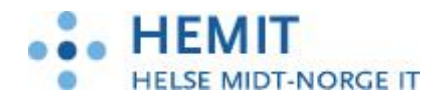

## 1 Fødselsepikrisen

Det er laget en løsning som gjør det mulig å sende fødselsrapporter på mor og barn fra Natus til Doculive. I Doculive gjøres fødselsrapportene om til epikriseformat, det legges på adressater og fødselsepikrisene kan da sendes elektroniske til de ulike mottakerne.

De største endringene i forbindelse med fødselsepikrisen i Natus ligger i utskrivningsbildene for mor og barn.

Fødselsepikrise for mor og barn vil være tilgjengelige fra Skjema-siden i Natus.

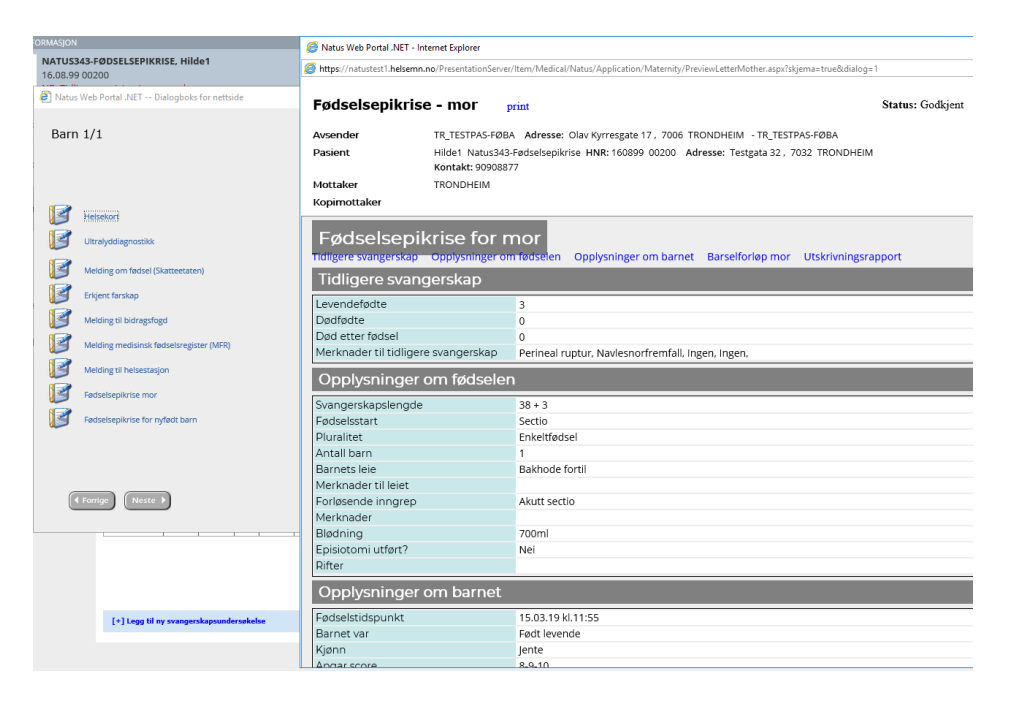

### 1.1 Utskrivning mor

I Skjermbilde Kurve – Mor velger man «U» for utskrivning. Skjermbildet «Utskrivning mor» åpner seg.

«Godkjenn»-knappen er tatt bort i utskrivningsbildet, og lagt til fødselsepikrisen.

- 1. Om du kun vil lagre informasjon i utskrivningsbildet: Velg «Lagre». Informasjon i bildet Utskrivning mor blir da lagret.
- For å åpne fødselsrapport (fødselsepikrise): Velg «Neste» i skjermbilde Utskrivning mor. Skjema for «Fødselsepikrise mor» kommer opp. <u>Merk at dersom det gjøres endringer i</u> <u>utskrivningsbildet, så må disse lagres med «Lagre»-knappen før man velger «Neste» for å</u> <u>åpne fødselsrapporten.</u>
- 3. Kontroller at alle opplysninger er riktige, og velg deretter «Godkjenn» dersom alt er korrekt. Man må bruke scroll-funksjonen for å se alle opplysninger.
- 4. Eventuelle korreksjoner må gjøres i de respektive skjermbildene, siden Fødselsepikrisen kun er et visningsbilde.

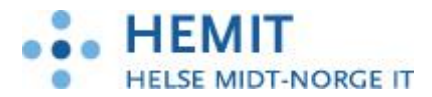

| 🧉 Natus Web Portal .NET Dialogi                                                                                        | ooks for nettside                                                                                                    |                                                                                                    |                                |                                                                                                    | ×        |
|----------------------------------------------------------------------------------------------------|----------------------------------------------------------------------------------------------------|----------------------------------------------------------------------------------------------------|--------------------------------|----------------------------------------------------------------------------------------------------|----------|
| Utskrivning mor:                                                                                                    | ødsel                                                                                                    |                                                                                                    | Status :                       | Godkjent                                                                                                    |          |
| Diagnoser                                                                                                    |                                                                                                    | Tiltak                                                                                                    |                                | Utskrivning                                                                                                    |          |
| Infeksjoner<br>Peber over 38.5 °C<br>Luftveisinfeksjon<br>Grinveisinfeksjon<br>Grinvelsinfeksjon<br>Sepsis post partum | Andre Komplikasjoner<br>Eklampsi post partum<br>Trombose post partum<br>Urinretensjon<br>Plager med sting/rifter<br>Plager med hemorroider<br>Annet | Kirurgiske tiltak  Revisio (cav. uteri) post partum  Aparotomi post partum  Hysterectomi/Amp. uteri  Konservativ behandling  Anthiotika Biodtransfusjon Antail enheter |                                | Innlagt dato:<br>15.03.2019 V<br>As ble utskrevet hjem<br>Utskrevet sammen med barnet<br>Utskrivningschato:<br>16.03.2019 V<br>Overflyttet?<br>As ble overflyttet annen avd (enn barsel)<br>Pas ble overflyttet intensivavd. postpartum<br>Overflyttingsdato<br>16.03.2019 V<br>Amming v/utrelse Ammer likke V |          |
| Total blødning under fødsel og 24 t etter                                                                              | pā:                                                                                                    |                                                                                                    |                                |                                                                                                    |          |
| Fra fødselsprotokoll: 700<br>Blødning post partum 2-24 t: 0<br>Sum (grunnlag MFR melding): 700                         | mi Trykk "Nes                                                                                                    | ite" for å                                                                                                    |                                | 1. Trykk "Lagre"                                                                                                    |          |
| Spesifiser eventuelle andre komplikasjo                                                                                | apne rødse<br>på m                                                                                                    | lor                                                                                                    | Andre opplysninger:            | opplysningene                                                                                                    |          |
|                                                                                                    |                                                                                                    | Ĵ                                                                                                    | Infeksjon post partum, lite me | elkeproduksjon.                                                                                                    |          |
| Forrige Neste Revisjoner                                                                                               |                                                                                                    |                                                                                                    |                                | Avbryt                                                                                                    | Lagre    |
| Natus Web Portal .NET Dialogb     Kjønn     Apgar score     Vekt     Lengde     Hodeomkrets                            | Jente<br>Jente<br>8-9-10<br>4000g<br>52cm<br>37cm                                                                                                   | -                                                                                                    |                                |                                                                                                    |          |
| Barselforløp mor                                                                                                    |                                                                                                    |                                                                                                    |                                |                                                                                                    |          |
| Amming                                                                                                    | Ammer ikk                                                                                                    |                                                                                                    |                                |                                                                                                    |          |
| Ukomplisert barselforløp?                                                                                              | Nei                                                                                                    | -                                                                                                    |                                |                                                                                                    |          |
| Komplikasjoner barselforlø                                                                                             | ip Urinretensj                                                                                                    | on<br>hemorroider                                                                                                    |                                |                                                                                                    |          |
| Merknader til barselforløp                                                                                             | Feber mer                                                                                                    | enn 38.5. Gynekologisk infeksjon.                                                                                                    | . Antibiotika. Andre opp       | lysninger: Infeksjon post partum, lite                                                                                                    |          |
| Utreisedato                                                                                                    | 16.03.19                                                                                                    | Signering Dia                                                                                                    | logboks for nettside           | ×                                                                                                    |          |
| Mor og barn skrevet ut sar                                                                                             | nmen? Nei                                                                                                    |                                                                                                    |                                |                                                                                                    |          |
| Utskrevet til                                                                                                    | Ukjent                                                                                                    | Skriv inn bruker                                                                                                    | navn og passord                |                                                                                                    |          |
| Overflyttet til annen enhet                                                                                            | 16.03.19 Pa                                                                                                    | s ble overflyttet                                                                                                    | -0,                            |                                                                                                    |          |
|                                                                                                    |                                                                                                    | Brukernavn:                                                                                                    | borhil-he                      |                                                                                                    |          |
| Utskrivningsra                                                                                                    |                                                                                                    | Passord:                                                                                                    |                                |                                                                                                    |          |
| Opplysninger om                                                                                                    | opphold                                                                                                    |                                                                                                    |                                |                                                                                                    |          |
| Pasient innlagt                                                                                                    |                                                                                                    |                                                                                                    |                                |                                                                                                    |          |
| Tidspunkt                                                                                                    | 15.03.19                                                                                                    |                                                                                                    |                                |                                                                                                    |          |
| Beskrivelse                                                                                                    | Rier                                                                                                    | Når du godkjenn                                                                                                    | ner fødselsepikrise            | ni                                                                                                    |          |
| Pasient utskrevet                                                                                                    |                                                                                                    | Natus, sendes                                                                                                    | denne automatisk               | til                                                                                                    |          |
| Tidspunkt                                                                                                    | 16.03.19                                                                                                    | Doculive. All a                                                                                                    | adressering skjer i            |                                                                                                    |          |
| (Forrige Neste )                                                                                                    |                                                                                                    | Doculive (leg                                                                                                    | ge til mottakere).             | 💫 Avbryt 🗸                                                                                                    | Godkjenn |

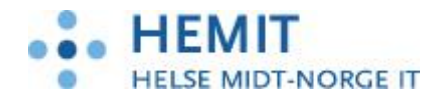

#### 1.2 Utskrivning barn

Når man har godkjent og signert «Fødselsepikrise mor», får man opp skjermbildet for utskrivning av barnet. Ved flerlinger kommer det opp eget utskrivningsbilde pr barn (som tidligere).

«Godkjenn»-knappen er tatt bort i utskrivningsbildet, og lagt til fødselsepikrisen. Utskrivning og fødselsepikrise for barnet følger samme arbeidsflyt som for mor:

- 1. Om du kun vil lagre informasjon i utskrivningsbildet: Velg «Lagre». Informasjon i bildet Utskrivning barn blir da lagret.
- For å åpne fødselsepikrise: Velg «Neste» i skjermbilde Utskrivning mor. Skjema for «Fødselsepikrise barn» kommer opp. <u>Merk at dersom det gjøres endringer i</u> <u>utskrivningsbildet, så må disse lagres med «Lagre»-knappen før man velger «Neste» for å</u> <u>åpne fødselsrapporten.</u>
- 3. Kontroller at alle opplysninger er riktige, og velg deretter «Godkjenn» dersom alt er korrekt. Man må bruke scroll-funksjonen for å se alle opplysninger.
- 4. Eventuelle korreksjoner må gjøres i de respektive skjermbildene, siden Fødselsepikrisen kun er et visningsbilde.

Når man godkjenner fødselsepikrisen for henholdsvis mor og barn, sendes «Fødselsepikrise for mor» til mors journal i Doculive, mens «Fødselsepikrise for nyfødt barn» sendes til barnets journal i Doculive. Videre håndtering og evt. elektronisk forsendelse til fastlege eller helsestasjon skal gjøres fra Doculive.

Når fødselsepikrise for mor og barn er godkjent i Natus, kommer skjemasiden opp. Brukeren kan kontrollere referansenummer på oversendte skjemaer, og åpne skjemaer via linken.

| Barn 1/1                                            |            | Atus     | Web Portal .NET Dialogboks for nettside |                    |                                              |                                      |
|-----------------------------------------------------|------------|----------|-----------------------------------------|--------------------|----------------------------------------------|--------------------------------------|
|                                                     |            | Barr     | <u>, 1/1</u>                            |                    |                                              |                                      |
| Foreldre                                            |            | Dali     | 1 1/ 1                                  |                    | Protokolinr.:                                | 0048/19                              |
| Mor                                                 | Siv.statı  |          |                                         |                    | SKD ref. :                                   | 000974749025000215031900402001       |
| Far                                                 |            |          |                                         |                    | F.epikrise mor :                             | c211cfe8-a933-4ab9-a9c9-2617c7aa2a1d |
| Før aktuelt svangerskap                             |            | <b>1</b> |                                         |                    | F.epikrise barn :                            | 766c942b-3166-4280-80f4-3a49a9c9b0b7 |
| Tidligere svangerskap                               | 2 tidliger | 1        | Helsekort                               | Utskrif            | t av helsekortet                             |                                      |
| Mors helse før svangerskapet                        | Intet spe  | ß        | Ultralyddiagnostikk                     | Utskrif            | t av ultralyddiagnosti                       | kk                                   |
|                                                     |            | 3        | Melding om fødsel (Skatteetaten)        | Obligat<br>skattet | torisk skjema for mel<br>aten                | ding til                             |
| Aktuelt svangerskap                                 |            |          | Erkient farskan                         | Erklæri            | ing om farskan                               |                                      |
| Termin                                              | Siste me   |          | Engline to study                        |                    |                                              |                                      |
| Helse i svangerskapet                               | Vending    | S        | Melding til bidragsfogd                 | Skjema<br>(trygde  | for melding til bidra<br>kontoret) om fødsel | gstogden                             |
| Prenatal diagnostikk                                | Prenatal   | 3        | Melding medisinsk fødselsregister (MFR) | Obligat<br>fødselr | torisk skjema for mel<br>register            | ding til medisinsk                   |
| Medikamenter, kosttilskudd, røyk                    | Medisin    |          | Melding til helsestasjon                | Skjema             | med informasjon til                          | helsestasjon                         |
| ✓ Forrige Neste >                                   |            | ß        | Fødselsepikrise mor                     | skjema             | ved utreise                                  |                                      |
| Revisjoner Oppdater                                 |            | 1        | Fødselsepikrise for nyfødt barn         | skjema             | ved utreise                                  |                                      |
| Sist signert av Hilde Okstjellelv, 19.03.2019 09:44 | :52        | _        |                                         |                    |                                              |                                      |
|                                                     |            |          |                                         |                    |                                              |                                      |
|                                                     |            |          |                                         |                    |                                              |                                      |
|                                                     |            | C        | (Forrige Neste )                        |                    |                                              |                                      |
|                                                     |            |          |                                         |                    |                                              |                                      |

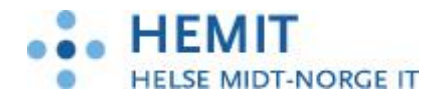

#### 1.3 Arbeidsliste Meldingsstatus

Brukeren kan kontrollere sendingsstatus på arbeidsliste Meldingsstatus, meldingstype «Fødselsepikrise». Her er det mulig å filtrere på datoer, meldingstype og status. Dersom en melding har status «Feilet», må denne sjekkes opp. Om man ikke finner ut hvorfor det har feilet, meld sak til Hemithjelp.

| CSAM Natus    |                 | 02de4d50-26 | 3a-4e49-97a5-e917eca | :1cd8 - 1 🖉 🕎 🔳      | Options 👻 🔮 Connect USB | Device 👻 🖶 Send Ctrl-A | lt-Delete | Puls Sprint 2.0 DEV 1709 👝 🗐 🖄 |        |                                    | - 0      |
|---------------|-----------------|-------------|----------------------|----------------------|-------------------------|------------------------|-----------|--------------------------------|--------|------------------------------------|----------|
| Pasientlister | Arbeidsliste    | r Rapp      | oorter Adr           | nin Lenk             | er                      |                        |           |                                |        | IN\borhil-he<br>PAS-FØBA\Superbruk | ker      |
| MELDINGSSTAT  | US              |             |                      |                      |                         |                        |           |                                |        |                                    |          |
| Fra Dato:     | 01.09.2019      | ✓           | Til Dato:            | 07.10.2019           | ✓ ✓ Fød                 | iselsdato:             |           |                                |        |                                    |          |
| Meldingstype: | Fødselsepikrise | ~           | Status:              | Alle                 | <b>~</b>                |                        |           |                                |        |                                    |          |
| Da            | 10              |             | Født                 | -                    | Etternavn               |                        |           | Meldingstype                   | Status |                                    | ommentar |
| 07.10.2019    |                 | 17.08.1990  |                      | Natus346-Juni        |                         | Monica1                | C         | Discharge Letter (Mother)      | Feilet | Maternity                          |          |
| 03.10.2019    |                 | 02.07.1975  |                      | Fødselsepikrise-Sept |                         | Mali                   | C         | Discharge Letter (Child)       | Sendt  | Barn 1                             |          |
| 03.10.2019    |                 | 02.07.1975  |                      | Fødselsepikrise-Sept |                         | Mali                   | C         | Discharge Letter (Mother)      | Sendt  | Maternity                          |          |
| 03.10.2019    |                 | 02.07.1975  |                      | Fødselsepikrise-Sept |                         | Mali                   | C         | Discharge Letter (Child)       | Sendt  | Barn 1                             |          |
| 03.10.2019    |                 | 02.07.1975  |                      | Fødselsepikrise-Sept |                         | Mali                   | C         | Discharge Letter (Mother)      | Sendt  | Maternity                          |          |
| 03.10.2019    |                 | 12.10.1999  |                      | Fødselsepikrise-Okt  |                         | Marte3                 | C         | Discharge Letter (Child)       | Sendt  | Barn 2                             |          |
| 03.10.2019    |                 | 12.10.1999  |                      | Fødselsepikrise-Okt  |                         | Marte3                 | C         | Discharge Letter (Child)       | Sendt  | Barn 1                             |          |
| 03.10.2019    |                 | 12.10.1999  |                      | Fødselsepikrise-Okt  |                         | Marte3                 | C         | Discharge Letter (Mother)      | Sendt  | Maternity                          |          |
| 03.10.2019    |                 | 03.09.1981  |                      | Navnest              |                         | Anna                   | C         | Discharge Letter (Child)       | Sendt  | Barn 1                             |          |
| 03.10.2019    |                 | 03.09.1981  |                      | Navnest              |                         | Anna                   | C         | Discharge Letter (Mother)      | Sendt  | Maternity                          |          |
| 03.10.2019    |                 | 08.09.1981  |                      | Navnest              |                         | Iben                   | C         | Discharge Letter (Child)       | Sendt  | Barn 2                             |          |
| 03.10.2019    |                 | 08.09.1981  |                      | Navnest              |                         | Iben                   | C         | Discharge Letter (Child)       | Sendt  | Barn 1                             |          |
| 03.10.2019    |                 | 08.09.1981  |                      | Navnest              |                         | Iben                   | C         | Discharge Letter (Mother)      | Sendt  | Maternity                          |          |
| 01.10.2019    |                 | 12.12.1997  |                      | Fødselsepikrise-Okt  |                         | Marte2                 | C         | Discharge Letter (Child)       | Sendt  | Barn 3                             |          |
| 01.10.2019    |                 | 12.12.1997  |                      | Fødselsepikrise-Okt  |                         | Marte2                 | C         | Discharge Letter (Child)       | Sendt  | Barn 2                             |          |
| 01.10.2019    |                 | 12.12.1997  |                      | Fødselsepikrise-Okt  |                         | Marte2                 | C         | Discharge Letter (Child)       | Sendt  | Barn 1                             |          |
| 01.10.2019    |                 | 12.12.1997  |                      | Fødselsepikrise-Okt  |                         | Marte2                 | C         | Discharge Letter (Mother)      | Sendt  | Maternity                          |          |
|               |                 | ~~ ~~ ~~~   |                      |                      |                         |                        |           | na a sera an                   | - ·    |                                    |          |

#### 1.4 Link til fødselsepikrise fra Journal

Fødselsepikrise for mor vises i normal og løpende journal.

| NATUS<br>16.08.9<br>NB: Tid                                  | 343-FØDSELS<br>9 00200<br>ligere registre                     | EPIKRISE, H                                                                                                    | tilde1<br>kap                                                                                                    |                                                                       |                                                                                      |                         |                              |                 |                                            |            |
|--------------------------------------------------------------|---------------------------------------------------------------|----------------------------------------------------------------------------------------------------|----------------------------------------------------------------------------------------------------|-----------------------------------------------------------------------|--------------------------------------------------------------------------------------|-------------------------|------------------------------|-----------------|--------------------------------------------|------------|
| Tilbake til liste                                            |                                                               |                                                                                                    |                                                                                                    |                                                                       |                                                                                      |                         |                              |                 |                                            |            |
| Pasientoversikt                                              | Visning:                                                      | Normai                                                                                                    | V Dokumenttype: Alle                                                                                                    |                                                                       | ~                                                                                    | Fra dato:               | 18.03.2019 🔽 Til dato:       | 07.10.201       | 9 🗸 🖍 Søk                                  |            |
|                                                              |                                                               |                                                                                                    | Tittel                                                                                                    |                                                                       | Туре                                                                                 |                         |                              | Status          | Dato                                       | Forfa      |
|                                                              |                                                               |                                                                                                    | Fødselsepikrise mor                                                                                                    |                                                                       | Fødselsepikrise mor                                                                  |                         |                              | Godkjent        | 19.03.2019 09:54                           | Nora       |
| Helsekort                                                    |                                                               |                                                                                                    | Fødselsepikrise mor                                                                                                    |                                                                       | Fødselsepikrise mor                                                                  |                         |                              | Godkjent        | 18.03.2019 15:16                           | Hilde      |
|                                                              |                                                               |                                                                                                    | Differensiering før fødsel                                                                                                    |                                                                       | Differensiering før fødsel                                                           |                         |                              | Godkjent        | 18.03.2019 14:50                           | Hilde      |
| Ultralyd                                                     |                                                               |                                                                                                    | Fødselsepiknise mor                                                                                                    |                                                                       | Fødselsepiknise mor                                                                  |                         |                              | Godkjent        | 18.03.2019 10:20                           | Borgt      |
| US - Graf                                                    |                                                               |                                                                                                    | Differensiering før fødsel                                                                                                    |                                                                       | Differensiering før fødsel                                                           |                         |                              | Gookjent        | 18.03.2019 08:55                           | Hilde      |
| Kurve<br>Mor - Partogram - Barn<br>Protokollering<br>Journal |                                                               |                                                                                                    |                                                                                                    |                                                                       |                                                                                      |                         |                              |                 |                                            |            |
| Pasientlister Ar                                             | beidslister                                                   | Rapporter                                                                                                    | Admin Lenker                                                                                                    | KONTAKTÁRSAK                                                          |                                                                                      | VIKTIG                  | NEORMASION                   | O HELSEN        | <b>MVborhil-be</b><br>PAS-F00A/Superbruker |            |
| NATU\$343-<br>16.08.99 00<br>NB: Tidlger                     | -FØDSELSEPIKRIS<br>1200<br>re registrert svang                | iE, Hilde1<br>Jerskap                                                                                                    |                                                                                                    |                                                                       |                                                                                      |                         |                              |                 |                                            | Ģ          |
| 🗶 Tibake til liste                                           |                                                               |                                                                                                    |                                                                                                    |                                                                       |                                                                                      |                         |                              |                 | 9                                          | 526        |
| Pasientoversikt                                              | Visning: [<br>04.09.201                                       | apende 🗸                                                                                                    | Detaljering: Normal                                                                                                    | Vis revisjoner 🗹<br>e Borghild Eide)                                  | Fre deto: 18.03.2019 V Til deto: 07.10.20                                            | 19 ¥ 🔎 Sak              |                              |                 |                                            |            |
| Helsekort                                                    | Op<br>Ep:<br>140                                              | plysninger or<br>isiotomi utført<br>00ml.                                                                                                    | m fødselen<br>? Ja, Rifter: Perinealrift (grad 2),                                                                                                    | Barnets leie: Sete rent,                                              | Merknader til leiet: , Fødselsstart: Indusert, For                                   | rløsende inngrep: Akutt | sectio – umiddelbart, Antall | l barn: 2, Svan | gerskapslengde: 36+5, B                    | lødning:   |
| Ultralyd<br>US-Graf                                          | Tv<br>Jen<br>Ba                                               | 1: Fødselstidsj<br>tte, Apgar scor<br>rselforløp mo                                                                                                    | m barnet<br>punkt: 15.03.2019 11:00, Barnet v<br>re: 4-7-10, Vekt: 2200, Lengde: 4<br>rr                                                                                                    | var: Født levende, Kjøn<br>16, Hodeomkrets: 36.                       | n: Gutt, Apgar score: 8-8-10, Vekt: 2400, Leng                                       | de: 48, Hodeomkrets: 3  | 6.Tv2: Fødselstidspunkt: 15  | .03.2019 11:3   | 5, Barnet var: Født leven                  | de, Kjønn: |
| Kurve<br>Mor - Partogram - Barn                              | An                                                            | nming: Delvis<br>st revidert 040                                                                                                    | amming, Ukomplisert barselforls<br>9                                                                                                    | əp? Nei, Merknader til b                                              | sarselforløp: Hgb 16/3-19: 8,1                                                       |                         |                              |                 |                                            |            |
| Protokollering                                               | Re<br>Tid                                                     | vidert nr 2, Bl<br>fligere svange                                                                                                    | odtransfusjon, 2, , Mor og barn sl<br>rrskap<br>Dedfødte: 0. Ded atter federal: 0                                                                                                    | krevet ut sammen? Ja, U<br>Markenadar til tidligara                   | Itskrevet til: Bosted/arbeidssted, Overflyttet til                                   | annen enhet: .          |                              |                 |                                            |            |
| Journal                                                      | Dep<br>Op<br>Par<br>Ass<br>Spi<br>Ko<br>Ko<br>Bel<br>Me<br>Me | vennerione o,<br>sient innlagt ti-<br>sistert kommu-<br>råk: , Ønsket ti-<br>mtaktinforma-<br>ntakt: TR_TE-<br>mtaktpersone-<br>handlingsansv-<br>sttaker<br>Midtby-<br>kumentiaform | Doublet, o, Doo even asser, o,<br>m epphald<br>digunkt: 11.03.2019 09:32, Pasie<br>amikasjon<br>olit., Merknad., Hørselsvikt., Sj<br>sjon virksomhet<br>STPAS-F0BA.<br>r helsepersonell<br>arlig lege., Ansvarlig jordmor: B<br>yen helsestasjon. Kopimottaker:<br>maxion | nt innlagt beskrivelse: F<br>ynssvikt: , Behov opphø<br>orghild Eide. | s senger songe, ingen,<br>Rier, Pasient utskrevet Tidspunkt: 18.03.2019 0<br>ette: . | 0:00.                   |                              |                 |                                            |            |
|                                                              | Me                                                            | dingsid: 05e5                                                                                                    | 52c21-e31f-4fbd-b238-0e924c394                                                                                                    | 4240.                                                                 |                                                                                      |                         |                              |                 |                                            |            |

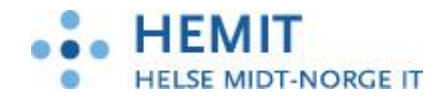

#### 1.5 Tolk

Hvis det er behov for tolk, skal brukeren registrere dette i skjermbilde «Pasientoversikt -Praktiske forhold» «Behov for assistert kommunikasjon.» Opplysningene blir hentet til «fødselsepikrise for mor» og «fødselsepikrise for barn».

| Pasientlister Arb                              | eidslister                                                              | Behov for tolk D                                                                   | alogboks for nettside                  |               |                                             |                                | × |               |                                                                                                    |                                 |                                                      |
|------------------------------------------------|-------------------------------------------------------------------------|------------------------------------------------------------------------------------|----------------------------------------|---------------|---------------------------------------------|--------------------------------|---|---------------|----------------------------------------------------------------------------------------------------|---------------------------------|------------------------------------------------------|
| SIENTINFORMASJON<br>NATUS343-F<br>16.08.99 002 | ØDSELSEPIKRI                                                            | Pasient: Natur<br>Dokumenttype: Beho<br>Tittel:                                    | (343-Fødselsepikrise, Hi<br>v for tolk | de1           | Fødselsnr:<br>Dato:<br>Status:<br>Signatur: | 16.08.99 00200<br>07.10.2019   |   |               |                                                                                                    | VIKTIG INFORMA                  | SION                                                 |
| Tilbake til liste                              | Kontaktovers<br>Fra<br>11.03.19                                         | Type tjeneste<br>Assistert kommunikar<br>Harselssvikt<br>Synssvikt<br>Språkvansker | jon eller tolk p.g.a.:<br>Hvilket spr  | lic:          |                                             |                                |   |               | Helsepersonell<br>Journalansvarlig:<br>Ansvarlig lege:<br>Ansvarlig Jordmor:                                       | Runa Heims                      | ad                                                   |
| Jumai                                          | Helseforhold                                                            | Slett                                                                              | Fornavn                                | Etternavn     | Telefon                                     | Mobil                          | 1 |               | Sv.sk. kontroller:<br>Primærlege:<br>Helsestasjon:<br>Bårørende                                                    | Midtbyen He                     | isestasjon Trondheir                                 |
|                                                | Tidligere sykd.:<br>Arvelige sykd.:<br>Diagnoser:<br>Funksjonsnivå:     |                                                                                    |                                        |               |                                             | P Sek                          |   |               | Relasjor<br>Biologisk far                                                                                          | Le                              | p Raiver                                             |
|                                                | Pjanlagt helse                                                          |                                                                                    | ue kommunikasjon me                    | peserier.     |                                             |                                |   | 0             | Praktiske forhold<br>Behov for ass. kommunikasj<br>Omsorgsperson:                                                  | on:                             |                                                      |
|                                                | <u>T</u> verrfaglig sa                                                  | Behov opphørt dato:<br>Signalinformasjon :                                         | • Godkjent 🔾 Utkast                    | <u> </u>      |                                             | OK Avbryt                      | _ |               | Rettigheter, samtykke og<br>Informert om:<br>Rettigheter til innsyn i egen jou<br>Utveikting av opplysninger til f | ; deltakelse<br>amal :<br>MFR : | Deltatt på:<br>Svangerskapskurs : f<br>Omvisning : f |
|                                                | Tidligere føds<br>År Kjønn<br>2019 Jente<br>2019 Gutt<br>Aktivt svanger | 38 4000 Barnet lev<br>38 3800 Barnet lev<br>5600                                   | er Nei<br>er Nei                       | TR_TESTPAS-RØ | 78A Akutt secti<br>IBA Spontan va           | o - snert<br>izinal forløsning |   | K<br>en<br>en | iomplikasjoner<br>Be                                                                                               | arnet reiser hjem med fa        | ir, mor fremdeles                                    |

#### 1.6 Reviderte epikriser fra Natus

Det er mulig å sende fødselsrapport/epikrise fra Natus flere ganger. Dersom det er behov for å sende reviderte epikriser til mottaker, så må utskrivning/fødselsepikrise godkjennes på nytt. Dette vil da komme opp som en «Revidert epikrise» i Doculive, og denne kan sendes på nytt til mottaker. Dersom man i Doculive ikke har rukket å opprette og sende fødselsepikrise på den første epikrisen som kom fra Natus, så vil det ikke lenger være mulig å sende ut epikrisen på den første rapporten, kun på den nyeste.

#### 1.7 Oversikt over hvor i Natus informasjon til fødselsepikrisen hentes fra

Til slutt en oversikt over feltene som inngår i fødselsepikrise for mor og barn, og hvor denne informasjonen hentes fra i Natus.

| Seksjon i epikrise | Felt i epikrise | Registrering i Natus | Kommentar        |
|--------------------|-----------------|----------------------|------------------|
| Торр               |                 |                      |                  |
|                    | Avsender        |                      | Innlogget enhet. |
|                    | Pasient         |                      | Valgt pasient    |
|                    | Mottaker        | Pasientoversikt      |                  |
|                    |                 | Helsepersonell       |                  |
|                    |                 | Helsestasjon         |                  |
|                    | Kopimottaker    | Pasientoversikt      |                  |
|                    |                 | Helsepersonell       |                  |
|                    |                 | Primærlege           |                  |

Fødselsepikrise mor:

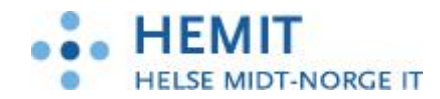

| Opplysninger om<br>fødselen |                             |                                                                              |                                                                                                    |
|-----------------------------|-----------------------------|------------------------------------------------------------------------------|----------------------------------------------------------------------------------------------------|
|                             | Svangerskapslengde          | Protokoll                                                                    | Hentes automatisk - bruker<br>verdi som var fastsatt ved<br>protokollering                                                                                                    |
|                             | Fødselsstart                | Protokoll<br>Fødsel<br>Operativ forløsning<br>Induksjon<br>Forløsningsmetode | Viser "Indusert" om<br>induksjon er valgt.<br>Når ikke indusert, velges<br>Sectio dersom<br>forløsningsmetode er Elektiv<br>sectio, eller en av Akutt-<br>kodene. "Spontan" dersom<br>noen av de øvrige<br>forløsningsmetodene er<br>valgt. Ved flerlinger hentes<br>verdi fra siste levende barn i<br>rekken. |
|                             | Pluralitet                  | Protokoll                                                                    | Avledes av antall barn                                                                                                    |
|                             | Antall barn<br>Barnets leie | Protokoll<br>Kurve<br>Oppsummering fødsel<br>Presentasjon                    | Avledes av antall barn<br>Ved flerlinger hentes verdi<br>fra siste levende barn i<br>rekken.                                                                                                    |
|                             | Merknader til leiet         | Kurve<br>Oppsummering fødsel<br>Presentasjon kommentarfelt                   | Ved flerlinger hentes verdi<br>fra siste levende barn i<br>rekken.                                                                                                    |
|                             | Forløsende inngrep          | Kurve<br>Oppsummering fødsel -<br>Forløsningsmetode                          | Ved flerlinger hentes verdi<br>fra siste levende barn i<br>rekken.                                                                                                    |
|                             | Merknader                   | Kurve<br>Oppsummering fødsel<br>Kommentarfelt                                | Kommentar på<br>hoveddokumentet til<br>Oppsummering fødsel.                                                                                                    |
|                             | Blødning                    | Kurve<br>Utskrivning mor                                                     | Total blødningsmengde.<br>Summen som vises på<br>utskriving-mor                                                                                                    |
|                             | Episiotomi utført?          | Kurve<br>Oppsummering fødsel<br>Episiotomi/rifter/rupturer                   |                                                                                                    |
|                             | Rifter                      | Kurve<br>Oppsummering fødsel<br>Episiotomi/rifter/rupturer                   |                                                                                                    |
| Opplysninger om barnet      |                             |                                                                              | Denne seksjonen repeteres<br>for hvert barn ved<br>flerlingfødsel                                                                                                    |
|                             | Fødselstidspunkt            | Partogram<br>Barn – registrering<br>Tidspunkt                                |                                                                                                    |
|                             | Barnet var                  | Partogram<br>Barn – registrering<br>Utskrivning barn                         | Hvis krysset av for dødfødt:<br>"Dødfødt".<br>Hvis krysset av for "Død<br>etter fødsel" i<br>protokoll/Barnet: "Levende,<br>død etter fødsel".<br>Ellers: "Født levende".<br>Dersom barnet er utskrevet<br>før mor skrives ut, brukes<br>"Perinatal død" fra barnet til<br>å avgjøre om det skal               |

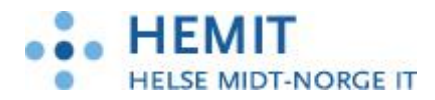

|                       |                         |                            | una portoreo "I error do dad     |
|-----------------------|-------------------------|----------------------------|----------------------------------|
|                       |                         |                            | etter fødsel".                   |
|                       | Kjønn                   | Partogram                  |                                  |
|                       | Apgar score             | Partogram                  |                                  |
|                       | 10                      | Oppsummering fødsel        |                                  |
| -                     | Vekt                    | Partogram                  |                                  |
|                       | Lengde                  | Partogram                  |                                  |
|                       | Hodeomkrets             | Partogram                  |                                  |
| Barselforløp mor      |                         |                            |                                  |
|                       | Amming                  | Utskrivning mor            |                                  |
|                       | 0                       | Amming v/utreise           |                                  |
|                       | Ukomplisert             | Utskrivning mor            | Siekkboks                        |
|                       | barselforløp?           | Ingen komplikasjoner hos   | ,                                |
|                       | 1                       | mor etter fødsel           |                                  |
|                       | Komplikasjoner          | Utskrivning mor            | Feltet er avgrenset til utvalgte |
|                       | barselforløp            | Andre komplikasjoner       | koder definert av eHelse-dir.    |
|                       | 1                       | 1 /                        | Sjekkboksene Urinretensjon,      |
|                       |                         |                            | Pager med sting/rifter,          |
|                       |                         |                            | Plager med hemorroider og        |
|                       |                         |                            | annet. Øvrige                    |
|                       |                         |                            | komplikasjoner inkluderes i      |
|                       |                         |                            | "Merknader til barselforløp".    |
|                       | Merknader til           | Utskrivning mor            | Valgte komplikasjoner som        |
|                       | barselforløp            | - Andre komplikasjoner     | ikke inngikk i feltet over tas   |
|                       | _                       | - Infeksjoner              | med her.                         |
|                       |                         | - Spesifiser evt. andre    | Øvrige avkryssede verdier i      |
|                       |                         | komplikasjoner             | Infeksjoner tas med samt         |
|                       |                         | - Andre opplysninger       | antibiotika og                   |
|                       |                         | - Konservativ behandling   | blodtransfusjon.                 |
|                       | Utreisedato             | Utskrivning mor            | klokkeslett hentes automatisk    |
|                       |                         | Utskrivningsdato           | (registreringstidspunktet)       |
|                       | Mor og barn skrevet ut  | Utskrivning mor            | sjekkboks                        |
|                       | sammen?                 | Utskrevet sammen med       |                                  |
|                       |                         | barnet?                    |                                  |
|                       | Utskrevet til           | Utskrivning mor            | sjekkboks                        |
|                       |                         | Pas ble utskrevet hjem     | "Ukjent" hentes om pasient       |
|                       |                         |                            | ble overflyttet                  |
|                       | Overflyttet til annen   | Utskrivning mor            | 3 sjekkbokser + dato i           |
|                       | enhet                   | Overflyttet?               | datofelt                         |
| Tidligere svangerskap |                         |                            |                                  |
|                       | Levendefødte            | Tidligere svangerskap og   |                                  |
|                       |                         | fødsler                    |                                  |
|                       |                         | Levendefødte               |                                  |
|                       | Dødfødte                | Tidligere svangerskap og   |                                  |
|                       |                         | fødsler                    |                                  |
|                       |                         | Dødfødte (23. uke og over) |                                  |
|                       | Død etter fødsel        | Tidligere svangerskap og   |                                  |
|                       |                         | fødsler                    |                                  |
|                       |                         | Levendefødt, død innen 7   |                                  |
|                       |                         | dager                      |                                  |
|                       | Merknader til tidligere |                            | Komplikasjoner registrert        |
|                       | svangerskap             |                            | ved tidligere fødsel.            |
|                       |                         | Tidligere svangerskap og   | OBS! Hentes kun for              |
|                       |                         | fødsler                    | manuelt registrerte fødsler.     |
| Opplysninger om       |                         |                            |                                  |
| opphold               |                         |                            |                                  |
|                       | Pasient innlagt -       | Utskrivning mor            |                                  |
|                       | tidspunkt               | Innlagt dato               |                                  |
|                       | Beskrivelse             | Pasientbanner              |                                  |

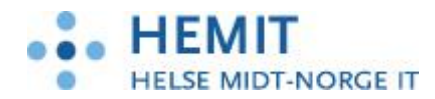

|                                   |                      | Kontaktårsak           |                               |
|-----------------------------------|----------------------|------------------------|-------------------------------|
|                                   | Pasient utskrevet -  | Utskrivning mor        | klokkeslett hentes automatisk |
|                                   | tidspunkt            | Utskrivningsdato       | (registreringstidspunktet)    |
| Assistert kommunikasjon           |                      |                        |                               |
|                                   | Språk                | Pasientoversikt        |                               |
|                                   |                      | Behov for assistert    |                               |
|                                   |                      | kommunikasjon          | Fritekstfelt "Hvilket språk"  |
|                                   | Ønsket tolk          | Pasientoversikt        |                               |
|                                   |                      | Behov for assistert    |                               |
|                                   |                      | kommunikasjon          | Søk etter tolk (person)       |
|                                   | Merknad              | Pasientoversikt        |                               |
|                                   |                      | Behov for assistert    | Sjekkbokser (hørsel, syn,     |
|                                   |                      | kommunikasjon          | språk)                        |
|                                   | Behov opphørte       | Pasientoversikt        |                               |
|                                   |                      | Behov for assistert    |                               |
|                                   |                      | kommunikasjon t        | Datofelt                      |
| Kontaktinformasjon<br>virksomhet  |                      |                        |                               |
|                                   | Kontaktenhet         | Protokoll              | Ekstern enhets-id hentes fra  |
|                                   |                      | Fødselstid Fødselssted | UserManager.                  |
|                                   |                      | Post/Ansvarlig post    |                               |
| Kontaktpersoner<br>helsepersonell |                      |                        |                               |
| *                                 | Behandlingsansvarlig | Pasientoversikt        |                               |
|                                   | lege                 | Helsepersonell         |                               |
|                                   |                      | Ansvarlig lege         |                               |
|                                   | Ansvarlig jordmor    |                        | Henter automatisk pålogget    |
|                                   |                      |                        | jordmor som registrerer       |
|                                   |                      |                        | utskrivningen                 |
| Vedlegg                           |                      |                        |                               |
|                                   |                      |                        | Ingen info.                   |
|                                   |                      |                        | PS! Her er det en raritet i   |
|                                   |                      |                        | malverket fra eHelse som      |
|                                   |                      |                        | medfører at en del av         |
|                                   |                      |                        | tekstene fra øvrige felter    |
|                                   |                      |                        | legges inn her.               |
| Dokumentinformasjon               |                      |                        |                               |
|                                   | Melding opprettet    |                        |                               |
|                                   | Meldingsid           |                        |                               |
|                                   | Visningsversjon      |                        |                               |
|                                   |                      |                        |                               |
|                                   |                      |                        |                               |

Fødselsepikrise nyfødt barn:

| Seksjon i epikrise | Felt i epikrise | Registrering i Natus | Kommentar           |
|--------------------|-----------------|----------------------|---------------------|
|                    |                 |                      |                     |
| Торр               |                 |                      |                     |
|                    | Avsender        |                      | Innlogget enhet.    |
|                    | Pasient         |                      | Valgt pasients barn |
|                    | Mottaker        | Pasientoversikt      |                     |
|                    |                 | Helsepersonell       |                     |
|                    |                 | Helsestasjon         |                     |
|                    | Kopimottaker    | Pasientoversikt      |                     |
|                    |                 | Helsepersonell       |                     |
|                    |                 | Primærlege           |                     |
| Opplysninger om    |                 |                      |                     |
| fødselen           |                 |                      |                     |

c

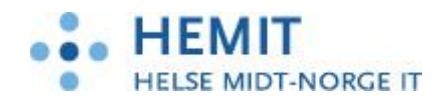

|                        | Svangerskapslengde  | Protokoll                                  | Hentes automatisk - bruker         |
|------------------------|---------------------|--------------------------------------------|------------------------------------|
|                        | ovangerskapstengde  | Totokon                                    | verdi som var fastsatt ved         |
|                        |                     |                                            | protokollering                     |
|                        |                     |                                            | P8                                 |
|                        | Fødselsstart        | Protokoll                                  | Viser "Indusert" om                |
|                        |                     | Fødsel/Operativ forløsning                 | induksjon er valgt.                |
|                        |                     | Induksjon/Forløsnings-                     | Når ikke indusert, velges          |
|                        |                     | metode                                     | Sectio dersom                      |
|                        |                     |                                            | forløsningsmetode er Elektiv       |
|                        |                     |                                            | sectio, eller en av Akutt-         |
|                        |                     |                                            | kodene. "Spontan" dersom           |
|                        |                     |                                            | noen av de øvrige                  |
|                        |                     |                                            | valat Ved flerlinger hentes        |
|                        |                     |                                            | verdi fra siste levende barn i     |
|                        |                     |                                            | rekken.                            |
|                        | Pluralitet          | Protokoll                                  | Avledes av antall barn             |
|                        | Antall barn         | Protokoll                                  | Avledes av antall barn             |
|                        | Barnets leie        | Kurve                                      |                                    |
|                        |                     | Oppsummering fødsel<br>Presentasjon        |                                    |
|                        | Merknader til leiet | Kurve                                      |                                    |
|                        |                     | Oppsummering fødsel                        |                                    |
|                        |                     | Presentasjon kommentarfelt                 |                                    |
|                        | Forløsende inngrep  | Kurve                                      |                                    |
|                        |                     | Oppsummering fødsel -<br>Forløsningsmetode |                                    |
|                        | Merknader           | Kurve                                      | Kommentar på                       |
|                        |                     | Oppsummering fødsel                        | hoveddokumentet til                |
| 0 1 1                  |                     | Kommentartelt                              | Oppsummering tødsel.               |
| Opplysninger om barnet |                     |                                            | Denne seksjonen repeteres          |
|                        |                     |                                            | flerlingfødsel                     |
|                        | Fødselstidspunkt    | Partogram                                  |                                    |
|                        | 1 odociodadopanine  | Barn registrering                          |                                    |
|                        | Barnet var          | Partogram                                  | Hvis krysset av for dødfødt:       |
|                        |                     | Barn registrering                          | "Dødfødt".                         |
|                        |                     |                                            | Hvis krysset av for "Perinatal     |
|                        |                     |                                            | død": "Levende, død etter          |
|                        |                     |                                            | tødsel".<br>Ellere: "Eadt levende" |
|                        | Kiønn               | Partogram                                  | imers. rødt levende .              |
|                        | <i>y</i>            | Barn registrering                          |                                    |
|                        | Apgar score         | Oppsummering fødsel                        |                                    |
|                        | Vekt                | Partogram                                  |                                    |
|                        | T                   | Barn registrering                          |                                    |
|                        | Lengde              | Partogram<br>Barn registraring             |                                    |
|                        | Hodeomkrats         | Dath registrening<br>Dartogram             | +                                  |
|                        | TIOUCOIIIKIEIS      | Barn registrering                          |                                    |
|                        | Merknader           | Utskriving barn                            | Kommentar fra Barnelege-           |
|                        |                     | Barnelege-US                               | undersøkelse samt                  |
|                        |                     | Diverse kommentarer                        | kommentarfelter fra                |
|                        |                     |                                            | utskrivingsdialogen og de          |
|                        |                     |                                            | diagnoser/tiltak som ikke          |
|                        |                     |                                            | ligger i andre strukturerte        |
|                        |                     |                                            | telter.                            |

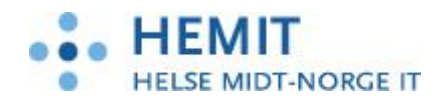

|                   | Hørselsscreening        | Kurve barn                  | Ja dersom det er registrert   |
|-------------------|-------------------------|-----------------------------|-------------------------------|
|                   | utført?                 | Hørselsscreening            | verdi for høyre eller venstre |
|                   |                         |                             | øre. Ellers Nei.              |
|                   | Normale funn ved        | Kurve barn                  |                               |
|                   |                         |                             | I. January and the Course of  |
|                   | hørselsscreening?       | Hørselsscreening            | Ja dersom normale funn pa     |
|                   |                         |                             | begge ører.                   |
|                   |                         |                             | Nei dersom unormale funn      |
|                   |                         |                             | på ett av ørene.              |
|                   |                         |                             | Blank hvis ingen resultater   |
|                   |                         |                             | foreligger                    |
|                   |                         | 172 1                       | Iotengget.                    |
|                   | Screening for medfødte  | Kurve barn                  |                               |
|                   | stoffskiftesykdommer    | Nyfødtscreening             |                               |
|                   | utført?                 |                             |                               |
|                   | Merknader screening     | Kurve barn                  |                               |
|                   | 8                       | Nyfadtscreening             |                               |
|                   |                         | ryiousciecinig              | Hantas fue as a CA and        |
|                   | Modennetsbedømmelse     |                             | Hentes fra mors GA ved        |
|                   |                         |                             | protokollering.               |
|                   | Ukomplisert forløp      | Utskrivning barn, kryss for | Sjekkboks                     |
|                   | etter fødselen?         | Ingen komplikasjoner hos    |                               |
|                   |                         | barnet etter fødsel         |                               |
|                   | Normala funn wed        | Kurva harn                  | In demonstrative on valet     |
|                   |                         |                             | Ja dersonn det ikke er valgt  |
|                   | organundersøkelse?      | Barnelegeundersøkelse       | avvikende tunn på noen av     |
|                   |                         |                             | områdene som er undersøkt.    |
|                   | Merknader               | Kurve barn                  | Kommentar pr området det      |
|                   | organundersøkelse       | Barnelegeundersøkelse       | er registrert en kommentar -  |
|                   | 0                       | Kommentarfelt tilhørende    | uavhengig av om det er        |
|                   |                         | orennundorsalioloo          | registrant normale availande  |
|                   |                         | organundersøkelse           | registrent normale, avvikende |
|                   |                         |                             | eller ikke undersøkt.         |
| Barselforløp barn |                         |                             |                               |
|                   | Ernæring                | Kurve barn                  |                               |
|                   |                         | Observasioner/Ernæring      |                               |
|                   | Dieproblem              |                             | Ikke implementert             |
|                   | Data for tiltal         |                             | Ikke implementert             |
|                   | Dato for tiltak         | TT. 1 * * 1                 | ikke implementert             |
|                   | Avtaite tiltak          | Utskrivning barn            |                               |
|                   |                         | Kommentarfelt til amming    |                               |
|                   | Laveste vekt            | Kurve barn                  |                               |
|                   |                         | Observasjoner/Vekt          |                               |
|                   |                         | Felt for vekt               |                               |
|                   | Data for lavasta wakt   | Kumo ham                    |                               |
|                   | Dato for laveste vekt   |                             |                               |
|                   |                         | Observasjoner/Vekt          |                               |
|                   |                         | Datotelt                    |                               |
|                   | Vekt ved utreise        | Utskrivning barn            |                               |
|                   |                         | Vekt v/utreise              |                               |
|                   | Merknader til ernæring  |                             | Ikke implementert             |
|                   | Hodeomkrets under       | Kurve barn                  |                               |
|                   | apphald                 | Obcompacie non /IIc         |                               |
|                   | oppriord                | Discivasjoner/ nodeomkrets  |                               |
|                   |                         | Feit for hodeomkrets        |                               |
|                   | Dato for målt           | Kurve barn                  |                               |
|                   | hodeomkrets             | Observasjoner/Hodeomkrets   |                               |
|                   |                         | Datofelt                    |                               |
|                   | Lengdemål under         | Kurve barn                  |                               |
|                   | ophold                  | Observasioner/Falt for      |                               |
|                   | oppriord                | langdom ål                  |                               |
|                   |                         | lengdemai                   |                               |
|                   | Dato for målt           | Kurve barn                  |                               |
|                   | lengdemål               | Observasjoner/Datofelt      |                               |
|                   | Utreisedato             | Utskrivning barn            |                               |
|                   |                         | Utskrivningsdato            |                               |
|                   | Mor og harn akrevet set | Utekrivning mor             | Sielzboks                     |
|                   |                         | Utskiiviilig lii0r          | SJEKKDOKS                     |
|                   | sammen:                 |                             |                               |

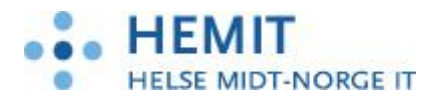

|                            |                       | Utskrevet sammen med               |                              |
|----------------------------|-----------------------|------------------------------------|------------------------------|
|                            |                       | barnet?                            |                              |
|                            | Utskrevet til         | Utskrivning barn<br>Utskrevet hjem | Radioknapp                   |
|                            | Overflyttet til annen | Utskrivning barn                   | Radioknapper +               |
|                            | enhet                 | Overflytting                       | Sykehus/Avdeling og          |
|                            |                       | , 0                                | Indikasjon + datofelt        |
| Medisinske diagnoser       |                       |                                    |                              |
|                            |                       | Utskrivning barn                   | Sjekkbokser + fritekstfelt   |
|                            |                       | Diagnoser                          | ,                            |
| Legemidler administrert    |                       |                                    |                              |
| ved                        |                       |                                    |                              |
| overføring/utskrivning     |                       |                                    |                              |
|                            | Navn                  | Kurve barn                         |                              |
|                            |                       | Medisinering                       |                              |
|                            | Administrert av       | Kurve barn                         |                              |
|                            |                       | Medisinering                       |                              |
| Opplysninger om<br>opphold |                       | Ĩ                                  |                              |
|                            | Pasient innlagt -     | Partogram                          |                              |
|                            | tidspunkt             | Barn – registrering                |                              |
|                            | L                     | Tidspunkt                          |                              |
|                            | Pasient utskrevet -   | Utskrivning barn                   |                              |
|                            | tidspunkt             | Datofelt                           |                              |
| Assistert kommunikasion    | 1                     |                                    |                              |
|                            | Språk                 | Pasientoversikt                    |                              |
|                            |                       | Behov for assistert                |                              |
|                            |                       | kommunikasion                      | Fritekstfelt "Hvilket språk" |
|                            | Ønsket tolk           | Pasientoversikt                    |                              |
|                            | consider tonik        | Behov for assistert                |                              |
|                            |                       | kommunikasion                      | Søk etter tolk (person)      |
|                            | Merknad               | Pasientoversikt                    | Son etter ton (person)       |
|                            | memiau                | Behov for assistert                | Siekkbokser (hørsel syn      |
|                            |                       | kommunikasion                      | språk)                       |
|                            | Behov opphørte        | Pasientoversikt                    | opiany                       |
|                            | Denov opphote         | Behov for assistert                |                              |
|                            |                       | kommunikasion t                    | Datofelt                     |
| Pårørende/foresatte        |                       |                                    | Batolet                      |
|                            | Biologisk far         | Helsekort                          |                              |
|                            | Diologisk fai         | Far                                |                              |
|                            |                       | Navn                               |                              |
|                            | Mobiltelefon          |                                    | Ikke implementert            |
|                            | Biologisk mor         | Helsekort                          | inde implementere            |
|                            | 1510102151 11101      | Mor                                |                              |
|                            |                       | Navn                               |                              |
|                            | Mobiltelefon          | Helsekort                          |                              |
|                            | Mobileeton            | Mor                                |                              |
|                            |                       | Telefonnummer                      |                              |
| Kontaktinformasion         |                       |                                    |                              |
| virksomhet                 |                       |                                    |                              |
|                            | Kontaktenhet          | Protokoll                          | Ekstern enhets-id hentes fra |
|                            | . contantennet        | Fødselstid Fødselssted             | UserManager.                 |
|                            |                       | Post/Ansvarlig post                | - serieungen                 |
| Kontaktpersoner            |                       |                                    |                              |
| helsepersonell             |                       |                                    |                              |
|                            | Behandlingsansvarlig  | Pasientoversikt                    |                              |
|                            | lege                  | Helsepersonell                     |                              |
|                            | -0-                   | Ansvarlig lege                     |                              |
|                            |                       | 0.0                                |                              |

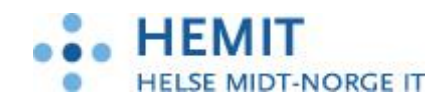

| Vedlegg             | Ansvarlig jordmor | Henter automatisk pålogget<br>jordmor som registrerer<br>utskrivningen                                                                           |
|---------------------|-------------------|----------------------------------------------------------------------------------------------------|
|                     |                   | Ingen info.<br>NB! Her er det en raritet i<br>malverket fra eHelse som<br>medfører at en del av<br>tekstene fra øvrige felter<br>legges inn her. |
| Dokumentinformasjon |                   |                                                                                                    |
|                     | Melding opprettet |                                                                                                    |
|                     | Meldingsid        |                                                                                                    |
|                     | Visningsversjon   |                                                                                                    |
|                     |                   |                                                                                                    |
|                     |                   |                                                                                                    |